## 2005.001-B Faculty/Staff Tuition & Fee Waiver Request Online Procedures

PLEASE NOTE: The deadline to submit an approved Faculty/Staff Waiver is by 5:00PM on the last day for registration and schedule adjustments (drop/add) per the Academic Calendar. Please see https://facultysenate.ecu.edu/academic-calendars/ for dates for the applicable semester.

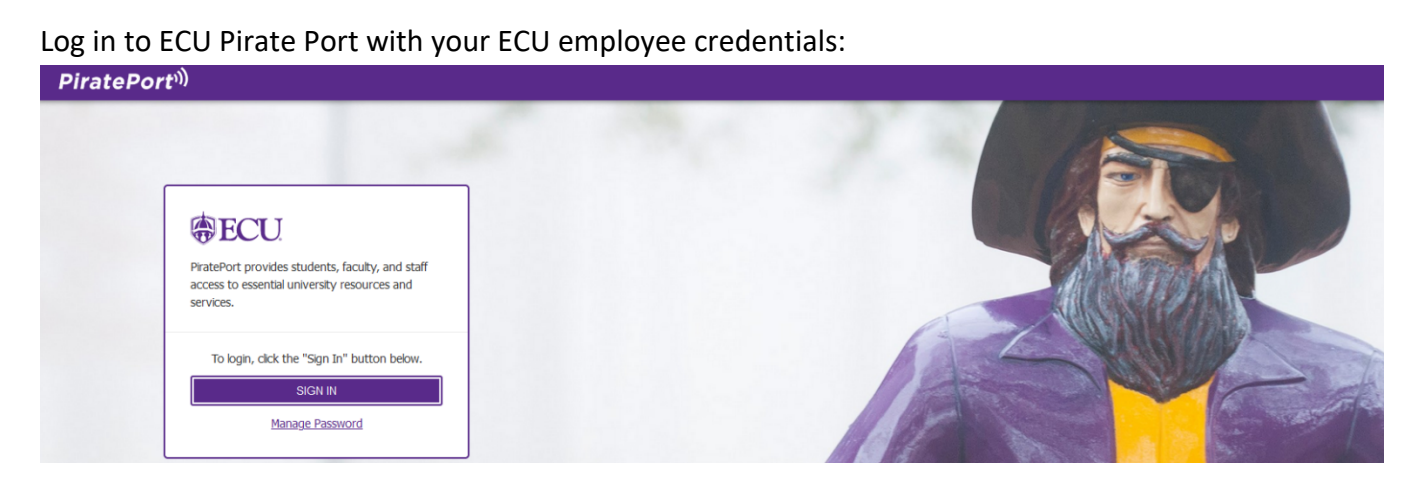

Once in ECU PiratePort, click on the Tuition Waiver tab or type Tuition Waiver in the search bar

| ← C, Ĝ. https://piratenorttest.ecu.edu/connect/#/main/h                                                        | ome                                                                                                    |                                                                                                    |                                                                                       |
|----------------------------------------------------------------------------------------------------|----------------------------------------------------------------------------------------------------|----------------------------------------------------------------------------------------------------|---------------------------------------------------------------------------------------|
| PiratePort                                                                                                    | Q Tuition Waiver                                                                                                    | ×                                                                                                    | A Kimberly                                                                            |
| 1/3 IMPORTA<br>Important information from the Cashier. Payment due dates an                                    | NT DATES: SPRING 2024<br>d payment mailing instructions [Read Mc                                                                    | for ECU Employees to request tuition waivers for<br>ECU and other UNC Universities.<br>ndars [Read More]    | elendars and Events                                                                   |
|                                                                                                    | No favorite apps have<br>Click the ☆ icon to a                                                                                      | been tagged.<br>add your favorite apps here.                                                                |                                                                                       |
| Payroll Deductions                                                                                             | 1 Tuition Waiver                                                                                                    | Account Information                                                                                         | Annual Security Report                                                                |
| View available deductions and complete the payroll<br>deduction process.                                       | Tuition Walver Request for ECU Employees to request tuition<br>walvers for Registered Courses at ECU and other UNC<br>Universities. | Provide account information & a reset password ability to users.                                            | Annual security and fire safety report submitted by the ECU<br>Police Department.     |
| C RECENT                                                                                                    | C RECENT                                                                                                    | ☆                                                                                                    | ☆                                                                                     |
| E Apply For 1 Card                                                                                             | Apply to ECU                                                                                                    | Q Banner Security Request                                                                                   | Banner Self Service                                                                   |
| Apply for your 1 Card, review the 1 Card Application process<br>and apply for an original or replacement card. | Admissions info - Get better acquainted with ECU and the<br>offices, services and programs on campus.                               | View/complete module requirements for access to Finance,<br>Fin Aid, HR, Student, Xtender & eCommerce data. | Open Banner Self Service to manage common Banner tasks<br>for students and employees. |
| ☆                                                                                                    | ☆                                                                                                    | ☆                                                                                                    | ☆                                                                                     |

| PiratePort                                |                                              | Q What do you want to do today?                                    |                                                                          | 은 Kimberly Bola                                            |
|-------------------------------------------|----------------------------------------------|--------------------------------------------------------------------|--------------------------------------------------------------------------|------------------------------------------------------------|
| Tuition Waiver                            |                                              |                                                                    |                                                                          | ☆ <b>? ×</b>                                               |
| Your Requests Manager Revie               | 2W                                           |                                                                    |                                                                          | 🌣 Administration                                           |
| Tuition Waiver Requests                   |                                              |                                                                    | Filter X Academic Year                                                   | rs: • How Request C Refresh                                |
| Waivers shown are tuition waivers that we | re completed online. Paper waivers for previ | ious terms are not shown. Students are able to view their complete | bill, see tuition waivers that have been processed, make payments and ma | nage their student account by accessing Tuition Statements |
| Institution                               | Term                                         | Course                                                             | Manager                                                                  | Status Action                                              |
| V NCSU                                    | Spring 2019                                  | ACCT / Accounting for Managers                                     |                                                                          | Approved Tancel                                            |
|                                           |                                              |                                                                    | Items per page: 10                                                       | ) ▼ 1-1 of 1  < < > >                                      |

New Tuition Waiver Request will populate. "Review Eligibility" requirements to use a Faculty Staff Tuition Waiver. If eligible select "Continue" then "Submit".

| pible East Carolina University employ<br>Idemic year begins with the fall term. | ees are entitled to apply for a total of three credit | bearing classes each academic year (Fall, Spring  | g, Summer I/II/11-week). The |
|---------------------------------------------------------------------------------|-------------------------------------------------------|---------------------------------------------------|------------------------------|
| Review Eligibility                                                              | 2 Confirm Manager                                     | Select School                                     | Select Course                |
| Employee Eligibility Requiremen                                                 | ts                                                    | SHDA and DOTC employees who                       |                              |
|                                                                                 |                                                       |                                                   |                              |
| Are regularly scheduled to v                                                    | vork 30 hours or more each week, 9 months of t        | he year or longer,                                |                              |
| Meet normal work obligation                                                     | as and continue permanent employment status for       | or the entire semester during which the course is | s taken, and                 |
| Have been admitted to a sc                                                      | hool within the UNC system and have registered        | for a course.                                     |                              |
| 0                                                                               | , .                                                   |                                                   |                              |
| Continue                                                                        |                                                       |                                                   |                              |
|                                                                                 |                                                       |                                                   |                              |
|                                                                                 |                                                       |                                                   |                              |
|                                                                                 |                                                       |                                                   |                              |
|                                                                                 |                                                       |                                                   |                              |

The next screen will ask if your manager is correct. Select "Yes, this is my manager" if the manager listed is correct. If it is not correct then select "No, this isn't my manager". Click on "Submit" once the answer is

selected. If the manager listed is not your manager, please notify your current manager for assistance to correct your reporting structure. Employee Relations, <u>employeerelations@ecu.edu</u>, might need to be notified to help with correction of the manager listed. Once corrected you may proceed with the Tuition Waiver Request.

| idemic year begins with the fail term. |                          |               |                |
|----------------------------------------|--------------------------|---------------|----------------|
| Review Eligibility                     | 💋 Confirm Manager        | Select School | C Select Cours |
| - Your Manager                         |                          |               |                |
| No, this isn't my manager.             | Yes, this is my manager. |               |                |
|                                        |                          |               |                |
|                                        |                          |               |                |

Select the "UNC System School" you will be attending from the drop-down box to use the Faculty Staff Waiver. Then select the "Registered Term". Click on Continue and then select "Submit".

| New Tuition Waiver Reque                                                                   | st                                            |                                                        |                             |
|--------------------------------------------------------------------------------------------|-----------------------------------------------|--------------------------------------------------------|-----------------------------|
| Eligible East Carolina University employees ar<br>academic year begins with the fall term. | e entitled to apply for a total of three cred | it-bearing classes each academic year (Fall, Spring, S | summer I/II/11-week). The   |
| Review Eligibility                                                                         | Confirm Manager                               | Select School                                          | Select Courses              |
| Select the school you are attending, and the continue button.                              | the term in which you are registered for      | one or more courses. Once you've selected your sc      | hool and term, please click |
| UNC System School Attending*                                                               |                                               |                                                        |                             |
| East Carolina University                                                                   |                                               |                                                        | <b>.</b>                    |
| Registered Term*                                                                           |                                               |                                                        |                             |
| Spring 2024                                                                                |                                               |                                                        | <b>•</b>                    |
| Go Back Continue                                                                           |                                               |                                                        |                             |
|                                                                                            |                                               |                                                        | Cancel Submit               |

Enter the following on the New Waiver Request: Subject, Course, Course Title, Credit Hours, Meeting Days, Approx. Start Time and Approx. End Time you would like to use a waiver for. If you are taking more than

one course and are eligible to use more than one waiver then continue adding onto the waiver the course information. Once you are finished filling out the Tuition Waiver request then select "Submit".

| Review Eligibility                                                                  | 🗸 Confir                                                  | m Manager                                              | Select                     | School                   | Select                | Cours  |
|-------------------------------------------------------------------------------------|-----------------------------------------------------------|--------------------------------------------------------|----------------------------|--------------------------|-----------------------|--------|
| ou have 3 remaining tuition wai<br>ition waiver, once submitted yo<br>Course Waiver | vers available for the 202<br>our manager will receive no | 3-2024 academic year. Ple<br>otification for approval. | ease enter the courses fro | om your ASU schedule for | which you wish to rec | eive a |
| Accta Course* Course                                                                | e Title*<br>agerial Accounting                            |                                                        |                            |                          | Credit Hours*3        | \$     |
| 5/10                                                                                |                                                           |                                                        |                            | 21/                      | 40                    |        |
| Online                                                                              | -                                                         | Approx. Start Time*<br>06:00PM                         | •                          | 07:00PM                  |                       | -      |
|                                                                                     |                                                           |                                                        |                            | L                        |                       |        |
| Add Waiver                                                                          |                                                           |                                                        |                            |                          |                       |        |
| Add Waiver                                                                          |                                                           |                                                        |                            |                          |                       |        |

A new screen will populate after you select "Submit" from the previous screen and the following questions will need to be answered by both the employee and the manager for ECU courses only. Once the questions are completed then select "Submit".

| Review Eligibility                                 | -                                                                |                                                                 |                                                    |                                    |
|----------------------------------------------------|------------------------------------------------------------------|-----------------------------------------------------------------|----------------------------------------------------|------------------------------------|
|                                                    |                                                                  | Confirm Manager                                                 | Select School                                      | Select Course                      |
| ou have 3 remaining tu<br>uition waiver, once subr | ition waivers available for the<br>nitted your manager will rece | e 2024-2025 academic year. Pl<br>ive notification for approval. | lease select the courses from your ECU schedu      | le for which you wish to receive a |
| Course                                             | Title                                                            |                                                                 | Days / Times                                       | Credits                            |
| ✓ MGMT 6802                                        | Organizational Behavior                                          |                                                                 | -                                                  | 3                                  |
| Per the definition outlin                          | ned in the Policy Statement, is                                  | the course listed directly relate                               | d to your current job duties and confirmed with yo | our supervisor?                    |
| Related to curren                                  | t job duties *                                                   |                                                                 |                                                    | -                                  |
| Per the definition outlin with your supervisor?    | ned in the Policy Statement, is                                  | the course listed required to m                                 | eet the minimum education requirements of your     | current position and confirmed     |
|                                                    | an eo eu izo eo ente *                                           |                                                                 |                                                    | •                                  |
| Minimum educati                                    | on requirements "                                                |                                                                 |                                                    |                                    |

After you select "Submit" from the above screen, a new screen will appear like below that is sent to your manager. The waiver will be in "Pending" status until the supervisor approves/denies the waiver.

| Banner ID:<br>Name:<br>Email:            | Supervisor:<br>Supervisor                        |                                                                               |                                                                             |                                   |            |
|------------------------------------------|--------------------------------------------------|-------------------------------------------------------------------------------|-----------------------------------------------------------------------------|-----------------------------------|------------|
| Tuition Waiver Requests                  |                                                  |                                                                               | Filter X Academic Years:                                                    | ▼ + New Request                   | C Refresh  |
| Waivers shown are tuition waivers that w | vere completed online. Paper waivers for previou | is terms are not shown. Students are able to view their complete bill, see tu | ition waivers that have been processed, make payments and manage their stud | dent account by accessing Tuition | Statements |
| Institution                              | Term                                             | Course                                                                        | Manager                                                                     | Status                            | Action     |
| ∧ ASU                                    | 2nd Summer 2024                                  | Acctg / Managerial Accounting                                                 |                                                                             | Pending                           | Cancel     |
| Credit Hours<br>3                        |                                                  | Meeting Days & Time<br>Online, 06:00PM - 07:00PM                              | Last Updated<br>Jul 5, 2024, 8:53:21 AM                                     |                                   |            |
|                                          |                                                  |                                                                               | Items per page: 10 👻                                                        | 1 – 1 of 1  < <                   |            |
|                                          |                                                  |                                                                               |                                                                             |                                   |            |

A confirmation email will be sent to both the ECU employee and the ECU supervisor. The ECU employee will receive the below email.

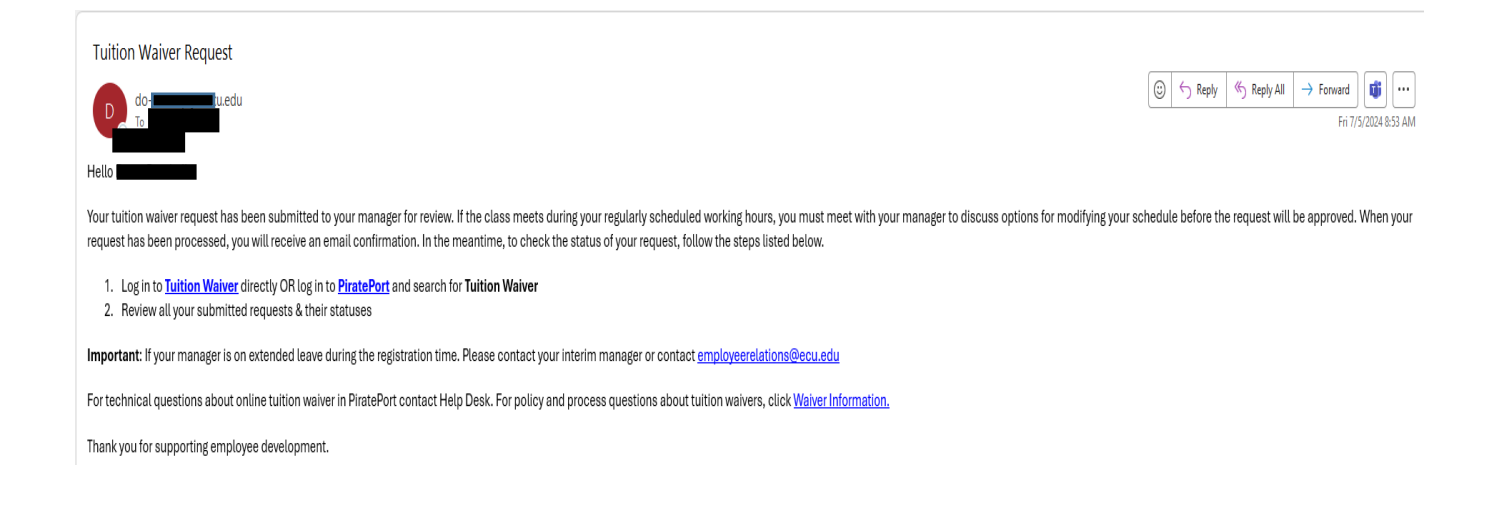

The ECU Supervisor will receive the email below once the ECU employee has completed the Tuition Waiver:

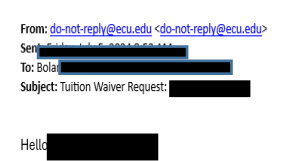

The employee named in the subject line has requested a tuition waiver. Please respond by completing the steps below.

- 1. Log in to Tuition Waiver directly OR log in to PiratePort and search for Tuition Waiver
- 2. Click the Manager Review tab
- 3. Click the Review button for each pending tuition waiver request
- 4. Select Approved or Declined from the drop-down menu
- 5. Click Submit

If necessary, meet with the employee to discuss modified working hours to accommodate the class meeting schedule. For technical questions about the online tuition waiver in PiratePort contact the Help Desk. For policy and process questions about tuition waivers, click Waiver Information, or email TuitionWaivers@ecu.edu if you have questions. If you are no longer the manager for this employee, you may contact employeerelations@ecu.edu for assistance.

Thank you for supporting employee development.

### ECU Manager Review:

- 1. Log in to **Tuition Waiver** directly OR log in to **<u>PiratePort</u>** and search for **Tuition Waiver**
- 2. Click the Manager Review tab
- 3. Click the **Review** button for each pending tuition waiver request
- 4. Select Approved or Declined from the drop-down menu

| <b>PiratePo</b> |                     |
|-----------------|---------------------|
| Tuition Waiver  |                     |
| Your Requests   | 1<br>Manager Review |
|                 |                     |

|        |            | Status  |   | Acti | ion  |
|--------|------------|---------|---|------|------|
|        |            | Pending |   | 🗳 Re | view |
| : 10 👻 | 1 – 1 of 1 | 1<      | < | >    | >1   |
|        |            |         |   |      |      |
|        |            |         |   |      |      |

# Standard Operating Practice – ECU Student Financial Services

| Course Title       Days / Times         Organizational Behavior (3)       -         Status*                                                                                                    | ourse Title                                             |                                                            |           |
|----------------------------------------------------------------------------------------------------|---------------------------------------------------------|------------------------------------------------------------|-----------|
| Status* Pending Approve or Deny Request Additional Questions Please refer to <u>Waiver Reporting Information</u> to answer the additional questions. Per the definition outlined in the Policy Statement, is the course listed directly related to the employee's j duties? Related to current job duties * Per the definition outlined in the Policy Statement, is the course listed required to meet the minimum educ requirements for the employee's current position? Minimum education requirements *                                                      | rganizational Behavior (3)                              | Days / Times                                               |           |
| Pending         Approve or Deny Request         Additional Questions         Please refer to <u>Waiver Reporting Information</u> to answer the additional questions.         Per the definition outlined in the Policy Statement, is the course listed directly related to the employee's j duties?         Related to current job duties *         Per the definition outlined in the Policy Statement, is the course listed required to meet the minimum education requirements for the employee's current position?         Minimum education requirements * | - Status*                                               |                                                            |           |
| Approve or Deny Request Additional Questions Please refer to <u>Waiver Reporting Information</u> to answer the additional questions. Per the definition outlined in the Policy Statement, is the course listed directly related to the employee's j duties? Related to current job duties * Per the definition outlined in the Policy Statement, is the course listed required to meet the minimum educ requirements for the employee's current position? Minimum education requirements *                                                                      | Pending                                                 |                                                            |           |
| Additional Questions         Please refer to <u>Waiver Reporting Information</u> to answer the additional questions.         Per the definition outlined in the Policy Statement, is the course listed directly related to the employee's j duties?         Related to current job duties *         Per the definition outlined in the Policy Statement, is the course listed required to meet the minimum education requirements for the employee's current position?         Minimum education requirements *                                                 | Approve or Deny Request                                 |                                                            |           |
| dditional Questions         lease refer to Waiver Reporting Information to answer the additional questions.         Per the definition outlined in the Policy Statement, is the course listed directly related to the employee's j duties?         Related to current job duties *         Per the definition outlined in the Policy Statement, is the course listed required to meet the minimum education requirements for the employee's current position?         Minimum education requirements *                                                          |                                                         |                                                            |           |
| Please refer to <u>Waiver Reporting Information</u> to answer the additional questions. Per the definition outlined in the Policy Statement, is the course listed directly related to the employee's j duties? Related to current job duties * Per the definition outlined in the Policy Statement, is the course listed required to meet the minimum education requirements for the employee's current position? Minimum education requirements *                                                                                                    | dditional Questions                                     |                                                            |           |
| Per the definition outlined in the Policy Statement, is the course listed directly related to the employee's j<br>duties?<br>Related to current job duties *<br>Per the definition outlined in the Policy Statement, is the course listed required to meet the minimum educ<br>requirements for the employee's current position?<br>Minimum education requirements *                                                                                                    | lease refer to <u>Waiver Reporting Information</u> to a | answer the additional questions.                           |           |
| Per the definition outlined in the Policy Statement, is the course listed directly related to the employee's j<br>duties?<br>Related to current job duties *<br>Per the definition outlined in the Policy Statement, is the course listed required to meet the minimum educ<br>requirements for the employee's current position?<br>Minimum education requirements *                                                                                                    |                                                         |                                                            |           |
| duties?          Related to current job duties *         Per the definition outlined in the Policy Statement, is the course listed required to meet the minimum education requirements for the employee's current position?         Minimum education requirements *                                                                                                    | Per the definition outlined in the Policy Stateme       | ent, is the course listed directly related to the employed | ee's iob  |
| Related to current job duties *         Per the definition outlined in the Policy Statement, is the course listed required to meet the minimum education requirements for the employee's current position?         Minimum education requirements *                                                                                                    | duties?                                                 | ···,····,···,··,··,··,··,··,··,··,··,··                    | , ,       |
| Related to current job duties *         Per the definition outlined in the Policy Statement, is the course listed required to meet the minimum education requirements for the employee's current position?         Minimum education requirements *                                                                                                    |                                                         |                                                            |           |
| Per the definition outlined in the Policy Statement, is the course listed required to meet the minimum education requirements for the employee's current position?                                                                                                    | Polated to current job dutios *                         |                                                            |           |
| Per the definition outlined in the Policy Statement, is the course listed required to meet the minimum education requirements *                                                                                                    | Related to current job duties                           |                                                            | •         |
| Per the definition outlined in the Policy Statement, is the course listed required to meet the minimum education requirements for the employee's current position?                                                                                                    |                                                         |                                                            |           |
| requirements for the employee's current position?           Minimum education requirements *                                                                                                    | Per the definition outlined in the Policy Stateme       | nt, is the course listed required to meet the minimum      | education |
| Minimum education requirements *                                                                                                    | requirements for the employee's current position        | n?                                                         |           |
| Minimum education requirements *                                                                                                    |                                                         |                                                            |           |
|                                                                                                    | Minimum education requirements *                        |                                                            | -         |
|                                                                                                    |                                                         |                                                            |           |
|                                                                                                    |                                                         |                                                            |           |
|                                                                                                    |                                                         |                                                            |           |
|                                                                                                    |                                                         |                                                            |           |

Once the manager approves/denies the request, the manager is to answer the additional questions. Then select "Submit".

An email is sent to both the employee and Manager/Supervisor once the Faculty Staff Tuition Waiver has been completed by the Manager/Supervisor.

**Completed Manager Review Communication:** 

### To the Manager/Supervisor:

Subject: Tuition Waiver Approval Confirmation: Employee Name (B00XXXXXX)

This email confirms your completion of a tuition waiver request from the employee named in the subject line. Thank you for supporting employee development.

### To the Requestor After Manager Approval:

Hello

Your manager has completed your tuition waiver request. Follow the steps below to review the status.

1. Log in to **Tuition Waiver** directly OR log in to **PiratePort** and search for **Tuition Waiver** 

2. Review all your submitted requests & their statuses

If you have any questions, please contact the Cashier's Office at <u>cashier@ecu.edu</u> or 252-328-6886.